# Screen Shot Guide – Updating Position Duties in Evaluation

# EVALUATION CYCLE

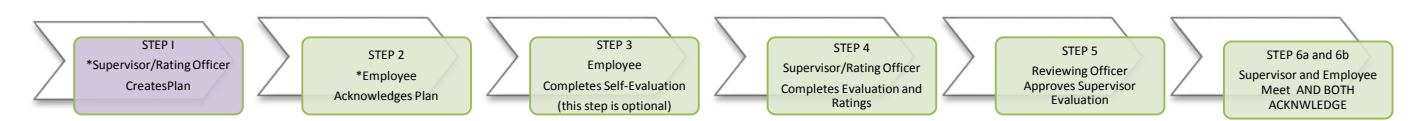

If a position description changes during the year, the duties can be updated in the evaluation by **Revising the Plan**. If the Plan was not created, it must be completed on the old duties first. Then follow the instructions below to Revise to a New Plan and New Job Duties. Generally, if the duties are changed prior to October 1, the employee may be rated on the new duties. If the duties change after October 1, the employee should be rated on the old duties. Contact Human Resources for guidance.

#### A) LOG-IN ACTIONS AT A GLANCE Enter http://jobs.cofc.edu/hr/sso in a browser Log In.....A address bar Access Employee Portal......B Or log into mycharleston (my.cofc.edu) Access The Evaluation.....C Select Employee Tab 0 Go to the Plan.....D Look for PeopleAdmin under 0 Revise the Plan.....E **Quick Links** Update the Plan.....F Complete the Revision.....G Log-in with the same name and password that you use to log into your computer Log Out.....H Next (Emp. Acknowledges Plan).....I

#### **B)** ACCESS EMPLOYEE PORTAL

| 1. Go to<br>College of<br>Charleston | COLLEGE of<br>CHARLESTON<br>Home I My Profile 1940                                                                         | Linda McClenaghan, yay hav û mersagar. Employee û C. logor. |
|--------------------------------------|----------------------------------------------------------------------------------------------------|-------------------------------------------------------------|
| Employee<br>Portal                   | Welcome to your Online Recruitment System<br>Inbox (8 fiems need your attention)<br>Displaying items for group "Employee". | Sportula                                                    |
|                                      |                                                                                                    | Ny Links<br>Useful Links                                    |

## ► C) ACCESS THE EVALUATION

| Select           | COLLEGE of<br>CHARLESTON | Home (ST) Performance -       |                         | Helo, Edwa | rd B. My Account  | Log Out |
|------------------|--------------------------|-------------------------------|-------------------------|------------|-------------------|---------|
| Evaluation (this | Perio, mance             | Welcome to the Employee       |                         | O          | dig for this page |         |
| state up until   | My Employees' Reviews    | Your Action Items             |                         |            |                   |         |
| the supervisor   |                          | Itam -                        | Description -           | Due Date - | Status -          | Action  |
| evaluation       |                          | Program for Dee Cole          | Supervisor Creates Plan | nia        | Available         | Ver     |
|                  |                          | Program for Linda McClenaghan | Supervisor Creates Plan | n/a        | Astallahle        | Vew     |

### **D)** GO TO THE PLAN

.....

|                    | COLLECE                                  |                                                                    |                                                       |                                                                                                    | Go to College of Charleston HR Ste Peop                                                                        | leAdmin           |
|--------------------|------------------------------------------|--------------------------------------------------------------------|-------------------------------------------------------|----------------------------------------------------------------------------------------------------|----------------------------------------------------------------------------------------------------|-------------------|
|                    | CHARLESTON                               | Home (3) Performance                                               | e el                                                  |                                                                                                    | lielo, Edward B. My Account                                                                                    | Log Out           |
|                    |                                          |                                                                    |                                                       |                                                                                                    | 0                                                                                                    | eip for this page |
| 1. Access the Plan | Linda<br>McClenaghan<br>Traning Director | ANNUAL RE                                                          | VIEW PROGRAM                                          |                                                                                                    |                                                                                                    |                   |
|                    | Supervision<br>Edward B. Pope            | Evaluation Type:<br>Program Timeframe:<br>Co-reviewer:             | Focal<br>09/05/13 to -<br>Add Contextenter            | Review Status:<br>Last Updated:<br>Next Step:                                                                  | December 05, 2013 15:50<br>Supervisor Creates Plan                                                             |                   |
|                    | Department<br>College of Charleston      | Plan for Linda McCl                                                | lenaghan                                              |                                                                                                    |                                                                                                    | Actions *         |
|                    | Overview<br>Plan                         | As a supervisor, it is now tim<br>will be successful in their role | e to create the Performance Plan for your employ<br>t | ees. This plan allows the supervisor and the em                                                                | ployee to set and understand clear expectations of how the emp                                                 | ployee            |
|                    | Supervisor Evaluation                    | Once you have created the P                                        | enformance Plan, the Employee will be given the i     | plan to acknowledge that they have received the                                                                | plan                                                                                                    |                   |
|                    | 5elf Evaluation                          |                                                                    |                                                       |                                                                                                    |                                                                                                    |                   |
|                    | Progress Notes                           | Overview Values and Cha                                            | aracteristics Job Duties Individual Goals             |                                                                                                    |                                                                                                    |                   |
|                    | History                                  | - Purpose                                                          |                                                       |                                                                                                    |                                                                                                    |                   |
|                    | S My Reviews                             | Performance Planning occu                                          | rs at the beginning of a review period. It will       | aso ideally occur any time performance e                                                                       | spectations change. Performance Plenning takes pace t                                                          | through a         |
|                    | 🗃 My Employees' Reviews                  | conversation between an em                                         | ipKiyee and supervisor.                               | n onen ana ana akaonina katakari katakari katakari katakari katakari katakari katakari katakari katakari katak | n an an ann an Anna ann an Anna ann an Anna an Anna an Anna an Anna an Anna an Anna an Anna an Anna an Anna an |                   |

#### **E**REVISE THE PLAN

.....

| 1. | Select<br>Revise                                                                                 | Supervisor<br>Edward B. Pope    | Evaluation Type:<br>Program Timetrame:<br>Co-reviewer:                                                                                                    | Focal<br>03/04/14 to 03/15/15<br>Add Co-reviewer @                                                                                                    | Review Status:<br>Last Updated:<br>Last Completed Step:                                                                                                    | January DS, 2015 09 55<br>Employee Self-Evaluation     |                 |  |
|----|--------------------------------------------------------------------------------------------------|---------------------------------|----------------------------------------------------------------------------------------------------|----------------------------------------------------------------------------------------------------|----------------------------------------------------------------------------------------------------|--------------------------------------------------------|-----------------|--|
|    |                                                                                                  | Office Of Human Resources       | Plan for Linda Mc                                                                                                    | Clenagnan                                                                                                    |                                                                                                    |                                                        | Actions =       |  |
|    |                                                                                                  | Overview                        | Purpose                                                                                                    |                                                                                                    |                                                                                                    |                                                        | Print<br>Revise |  |
|    |                                                                                                  | Plan                            |                                                                                                    |                                                                                                    |                                                                                                    |                                                        | Copy            |  |
|    |                                                                                                  | Supervisor Evaluation           | Performance Planning occurs at the beginning of the evaluation year, at the beginning of a new job, or wnen a job changes significantly enough to warrant a reclassification, locally, it will be revised any time performance expectations change. Performance Planning may start during the discussion of the previous year's evaluation, but goals are occurrented on The Plan for the upcoming year.                                                                                                    |                                                                                                    |                                                                                                    |                                                        |                 |  |
|    |                                                                                                  | Self Evaluation                 |                                                                                                    |                                                                                                    |                                                                                                    |                                                        |                 |  |
|    |                                                                                                  | Progress Notes                  |                                                                                                    |                                                                                                    |                                                                                                    |                                                        |                 |  |
|    | Approvat A<br>Action/indigeneets<br>History<br>My Reviews<br>My Reviews<br>My Employees' Reviews | Approvals &<br>Acknowledgements | Instructions                                                                                                    |                                                                                                    |                                                                                                    |                                                        |                 |  |
|    |                                                                                                  | History                         |                                                                                                    |                                                                                                    |                                                                                                    |                                                        |                 |  |
|    |                                                                                                  | S My Reviews                    | T. Revew and titicise Values and Characteridics. The supervisors' expectations should be skeanly defined.     Docuss that regretizations to Jio Dobe     Sono Vorticity and the supervisors' and the supervisors' expectations and the supervisors' and the supervisors' and the supe |                                                                                                    |                                                                                                    |                                                        |                 |  |
|    |                                                                                                  | B My Employees' Reviews         |                                                                                                    |                                                                                                    |                                                                                                    |                                                        |                 |  |
|    |                                                                                                  |                                 | E carefully review<br>8. develop action<br>5. For New Employe<br>6. For Reclassified E<br>4. Save Draft Offen                                                                                                    | to trans, pour la carte international de la construction de la construction de la constructina de la construction de la construction de la constru | kyper's skills, or enhance departmentinstitution's strain<br>in will significantly enhance and accelerate the new en<br>ne goals that reflect the change in position duties | rgic initiatives.<br>paryee's learning and performance |                 |  |
|    |                                                                                                  |                                 | Values and Cha                                                                                                    | aracteristics Section                                                                                                    |                                                                                                    |                                                        |                 |  |

#### ► F) UPDATE THE JOB DUTIES

| 1. | Select the<br>the Job Duties<br>Tab         | Linda<br>Taway Decite<br>Supervisor<br>Edward B Pope<br>Devariant<br>Office Of Human Resources | 2014 Annual Program<br>Evaluation Type Pogram Timetrame: Original October 1<br>Conversement<br>Revise Objective Plan                                                                                                    | Review Status:<br>Last Updated:<br>Last Completed Step:                                                                                                    | Janan 06, 2015 09:55<br>Employee Self Evaluation                       |
|----|---------------------------------------------|------------------------------------------------------------------------------------------------|----------------------------------------------------------------------------------------------------|----------------------------------------------------------------------------------------------------|------------------------------------------------------------------------|
| 2. | Select<br>the Position<br>Title and "Apply" | Dramies<br>Plan<br>Supervisor Evaluation<br>Self Evaluation<br>Progress Notes<br>Approvals &   | Deenvee Values and Characteristics 300 Duties Indextual Scale                                                                                                    | Press Job Dutes from Training Director • Acoly                                                                                                    |                                                                        |
|    | duties are now<br>updated)                  | Acknowledgements<br>History<br>In My Reviews<br>In My Employees' Reviews                       | Responsible for emanging the planning, creation and delivery diretaking programs on a valier range<br>processor as importants, creating with experimental leadership and the processor or concerns and processor or concerns and ranking as requested. Trans the trainers<br>customers training and retrient agreeds, leads retriends and training as requested. Trans the trainers<br>of the processor of the processor of the procesor of the procesor of the processor of the processor of the proc | ted to supervisory and managenit, customer service and tervinical<br>same vocatingo and training. Works with departments to develop<br>less when necessary<br>ref programs, and recommends enhancements such as implementation of |                                                                        |
|    |                                             |                                                                                                | Job Duty<br>3. Develops, eshances and maintains web site for Human Resources department in conjunction with a                                                                                                    | dministrative and/or academic                                                                                                    | computing departments. Ensures information is updated as necessary and |

### ► G) COMPLETE THE REVISION

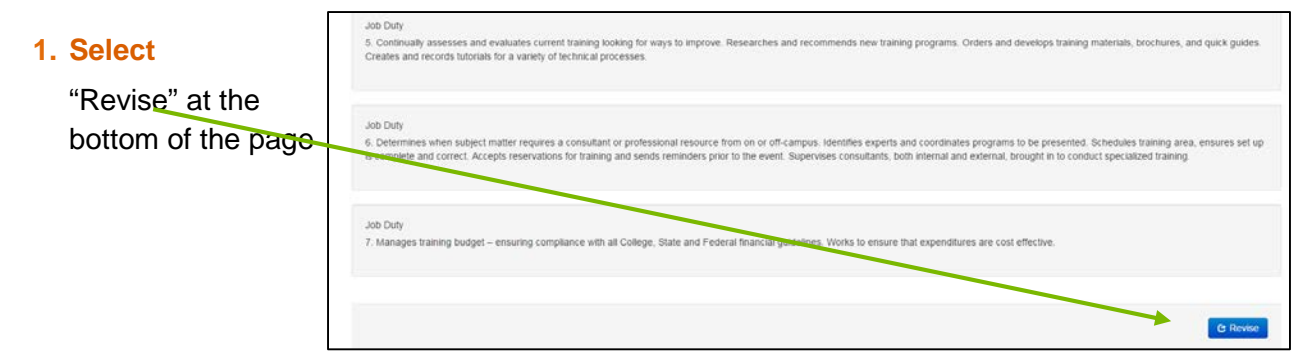

► H) LOG OUT

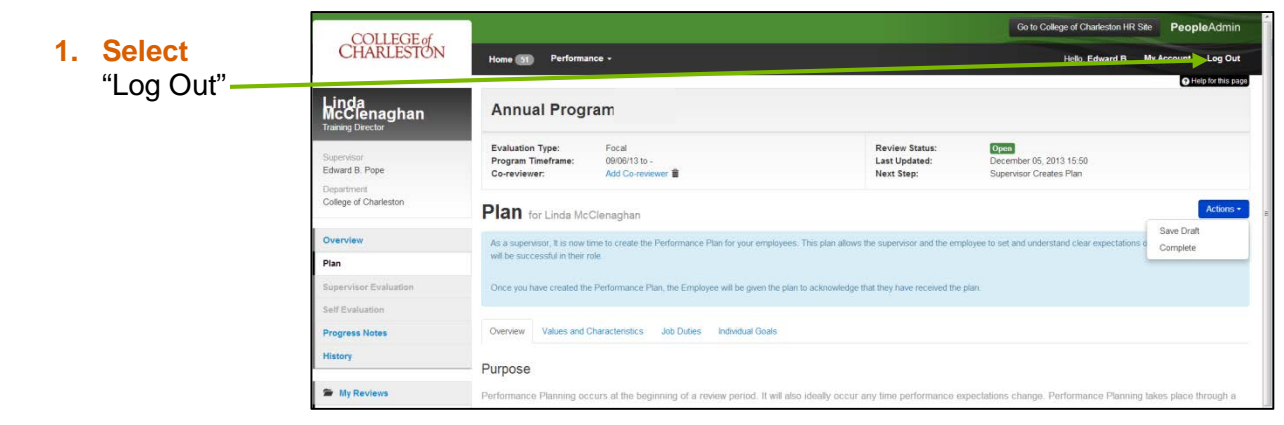

#### ►I) NEXT STEP Co to College of Charleston HR Site PeopleAd COLLEGE of CHARLESTON a) Employees should receive Home (19) Performance -My / Linda McClenaghan an email Annual Program 12.5.13 asking them to Ackknowledge The Plan Supervisor Edward B. Pope Evaluation Type: Program Timeframe: Focal 05/06/13 to Review Status: Last Updated: Last Completed Step 11, 2013 15:45 Plan for Linda McClen Purpose Performance Plan employee and sup My En ees' Reviews Instructions